# Microsoft® Exchange 2000 Server to Microsoft Exchange Server 2003 migration and consolidation — white paper

# hp

| Executive summary                                           |   |
|-------------------------------------------------------------|---|
| Overview                                                    |   |
| Test environment one—1,200 users                            |   |
| Test environment two—3,000 users                            |   |
| Best practice method for migration and server consolidation | 7 |
| Migration procedures                                        |   |
| Setting up the environment                                  |   |
| Preparing for the mailbox move                              |   |
| Moving the mailboxes                                        |   |
| Decommissioning old servers                                 |   |
| Impact of migration and consolidation on Exchange users     |   |
| Mailbox move durations                                      |   |
| LoadSim scores                                              |   |
| Appendix A—Performance data                                 |   |
| Appendix B—Reference configuration                          |   |
| For more information                                        |   |
| Microsoft                                                   |   |
| Active Answers                                              |   |
|                                                             |   |

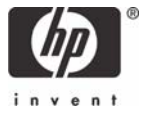

# **Executive summary**

This paper describes a best practice process for consolidating servers and storage in a multiserver Microsoft® Exchange 2000 Server environment by concurrently migrating to a single server Microsoft Exchange Server 2003 environment on a storage area network (SAN). The methodology described is commonly referred to as the "move mailbox" method. It includes installing a new Exchange 2003 server into an existing Exchange 2000 Administrative Group, using the Exchange 2003 move mailbox wizard to move the user mailboxes from the source Exchange 2000 server to the target Exchange 2003 server, and decommissioning the old servers.

The HP Customer Focused Testing (CFT) lab performed two Exchange 2000 Server to Exchange Server 2003 migration tests, which included concurrent server and storage consolidations. The two test scenarios were based on a typical deployment and map to an appropriate HP Storage array. The first scenario was based on the HP StorageWorks Modular Smart Array (MSA) 1000, which is an ideal entry-level SAN-based storage array and was tested with 1,200 users. The second scenario was based on the HP StorageWorks Enterprise Virtual Array (EVA) 3000, which is an appropriate entrylevel array for a larger deployment and was tested with 3,000 users.

Each of these validated examples should be considered a "proof of concept." Larger or smaller numbers of users in the deployment can be used as required, but the steps for migration and consolidation are the same. Highlighted test results include the following:

MSA1000 testing:

- The migration and consolidation to the MSA1000 was completed without incident, with 1,200 mailboxes totaling 24.57 GB of data moved in 7 hours and 21 minutes, which approximately equates to a migration rate of 3,343 MB per hour.
- During the mailbox migration to the MSA1000, each end user only experienced an average interruption of service of 1.48 minutes.
- The 95<sup>th</sup> percentile Load Simulation (LoadSim) score taken during mailbox migrations to the MSA1000 was 51, which means that during a move operation, the online users would have an average response time of 51 milliseconds to 95% of Exchange requests. A LoadSim score of less than 1,000 is considered passing.
- The average LoadSim score taken after each migration was 45, with a load of 1,200 users being simulated.

EVA3000 testing:

- The migration and consolidation to the EVA3000 was completed with 3,000 mailboxes, totaling 61.44 GB of data, moved in 20 hours and 12 minutes, which approximately equates to a migration rate of 3,042 MB per hour.
- During the mailbox migration to the EVA3000, each end user only experienced an average interruption of service of 1.44 minutes.
- The 95<sup>th</sup> percentile LoadSim score taken during mailbox move migrations to the EVA3000 was 59, which means that during a move operation, the online users would have an average response time of 59 milliseconds to 95% of Exchange requests. A LoadSim score of less than 1,000 is considered passing.
- The average LoadSim score taken after each migration was 40.3, with a load of 3,000 users being simulated.

# Overview

HP conducted testing to show an Exchange 2000 Server to Exchange Server 2003 migration using the "move mailbox" method. The testing also demonstrated server and storage consolidation. The purpose of the testing was to show how customers can migrate from their multiserver Exchange 2000 Server environment to an Exchange Server 2003 environment using the MSA1000 for small organizations or the EVA3000 for larger organizations. Using the best practice process described in this paper, customers can successfully implement this solution in their Exchange environments.

# Test environment one-1,200 users

In the first test, the original configuration included a single Microsoft Exchange organization that consisted of three HP ProLiant ML370 G3 servers. Each server supported 400 users, using internal storage, for a total of 1,200 users.

Each ProLiant ML370 G3 server configuration included:

- Dual Intel® Xeon™ 2.8-GHz processors
- 1 GB RAM
- Two internal SCSI disk drives (36 GB and 72 GB)
  - Exchange database stored on C (36 GB)
  - Exchange logs stored on L (72 GB)
- Microsoft Windows® 2000 Advanced Server Service Pack (SP) 4
- Microsoft Exchange 2000 Server SP3
- Symantec Antivirus 9.0.0.338
  - File system Auto-Protect enabled
  - Microsoft Exchange Auto-Protect enabled during portions of testing

The target configuration for the first test included a single Exchange organization consisting of one HP ProLiant DL580 G2 Exchange server that would service all1,200 users and use the MSA1000 for SAN storage. The target Exchange server was also configured to act as an Active Directory and Domain Name Server for the test environment.

The HP ProLiant DL580 G2 server configuration included:

- Four Xeon 1.9-GHz processors
- 4 GB RAM
- Two internal SCSI disk drives (36 GB)
- Two Emulex LP95 LP952 (FCA2101) host bus adapters (HBAs)
  - 5-4.82a16 driver
  - 3.82a1 firmware
- HP NC3143 Fast Ethernet network interface card
- Microsoft Windows Server 2003, Enterprise Edition SP1
- Microsoft Exchange Server 2003 SP1
- HP StorageWorks Secure Path 4.0c
- Symantec Antivirus 9.0.0.338
  - File system Auto-Protect enabled
  - Microsoft Exchange Auto-Protect enabled during portions of testing
- Two HP StorageWorks SAN Switches 2/8 EL-3.12 firmware

The MSA1000 configuration included:

- Array A—100 GB RAID 1+0, 36-GB 10,000-rpm disks, 20 disks, Selective Storage Presentation (SSP) enabled
- Array B—100 GB RAID 1+0, 36-GB 10,000-rpm disks, 20 disks, SSP enabled
- Array A was used for database storage.
- Array B was used for transaction log storage.

#### Note

Storage planning that takes into account specific design goals must be done prior to any deployment. This is not intended to be a storage configuration recommendation.

Each of the three LoadSim client PC (HP Compaq DC5000 [model number PB483A]) configurations included:

- Intel Pentium® 4 3.0-GHz processor
- 0.5 GB memory
- HP GB adapter running at 100 MB
- Microsoft Windows XP
- Symantec Antivirus 9.0.0.338
  - File system Auto-Protect enabled
  - Microsoft Exchange Auto-Protect enabled during portions of testing
- LoadSim 6.0.4612.0

Figure 1. 1,200-user MSA1000 configuration before and after migration and consolidation

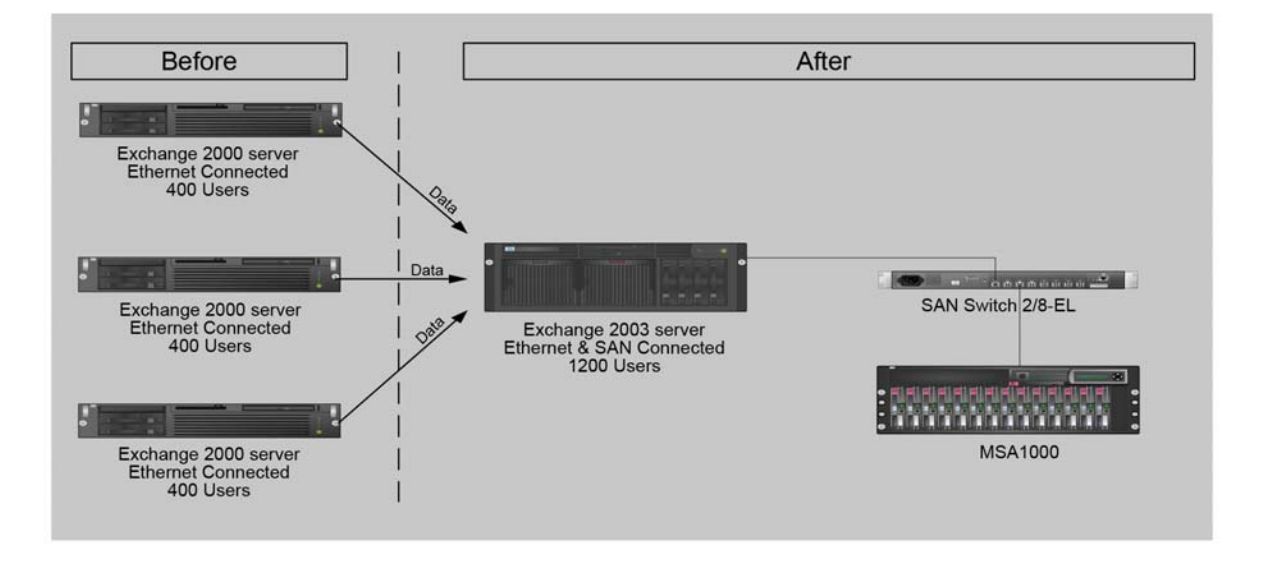

Table 1. Number of mailboxes on each server at various stages of the migration process

| Server                                                                    | Before migration | After first migration | After second<br>migration | After third migration |
|---------------------------------------------------------------------------|------------------|-----------------------|---------------------------|-----------------------|
| ML370-1                                                                   | 400              | 0                     | 0                         | 0                     |
| ML370-2                                                                   | 400              | 400                   | 0                         | 0                     |
| ML370-3                                                                   | 400              | 400                   | 400                       | 0                     |
| Consolidated<br>server/storage<br>environment<br>(DL580G2 and<br>MSA1000) | 0                | 400                   | 800                       | 1,200                 |

# Test environment two-3,000 users

The original configuration for the second test included a single Exchange organization consisting of three HP ProLiant ML370 G3 servers. Each server supported 1,000 users, using internal storage, for a total of 3,000 users.

Each HP ProLiant ML370 G3 server configuration included:

- Dual Xeon 2.8-GHz processors
- 1 GB RAM
- Two internal SCSI disk drives (36 GB and 72 GB)
  - Exchange database stored on C (36 GB)
  - Exchange logs stored on L (72 GB)
- Windows 2000 Advanced Server SP4
- Exchange 2000 Server SP3
- Symantec Antivirus 9.0.0.338
  - File system Auto-Protect enabled
  - Microsoft Exchange Auto-Protect enabled during portions of testing

The target configuration for the second test included a single Exchange organization consisting of one HP ProLiant DL580 G2 Exchange server, servicing 3,000 migrated users and using the EVA3000 for SAN storage.

The HP ProLiant DL580 G2 server configuration included:

- Four Xeon 2-GHz processors
- 4 GB RAM
- Two internal SCSI disk drives (36 GB)
- Two Emulex LP952 (FCA2101) HBAs
  - 5-4.82a16 driver
  - 3.82a1 firmware
- HP NC3143 Fast Ethernet network interface card
- Windows Server 2003, Enterprise Edition SP1
- Exchange Server 2003 SP1
- Secure Path 4.0c
- Symantec Antivirus 9.0.0.338
  - File system Auto-Protect enabled
  - Microsoft Exchange Auto-Protect enabled during portions of testing

The EVA3000 (2C2D) configuration included:

- Twenty-eight 36-GB, 15,000-rpm disks
- Two disk groups
  - Database disk group, 14 disks
  - Transaction log disk group, 14 disks
- Virtual disks
  - Database disk, 200 GB, vRAID1
  - Transaction log disk, 200 GB, vRAID1

#### Note

Storage planning that takes into account specific design goals must be done prior to any deployment. This is not intended to be a storage configuration recommendation.

Each of the six LoadSim client PC (HP Compaq DC5000 [model number PB483A]) configurations included:

- Pentium 4 3.0-GHz processor
- 0.5 GB memory
- HP GB adapter running at 100 MB
- Windows XP
- Symantec Antivirus 9.0.0.338
  - File system Auto-Protect enabled
  - Microsoft Exchange Auto-Protect enabled during portions of testing
- LoadSim 6.0.4612.0

Figure 2. 3,000-user EVA3000 configuration before and after migration and consolidation

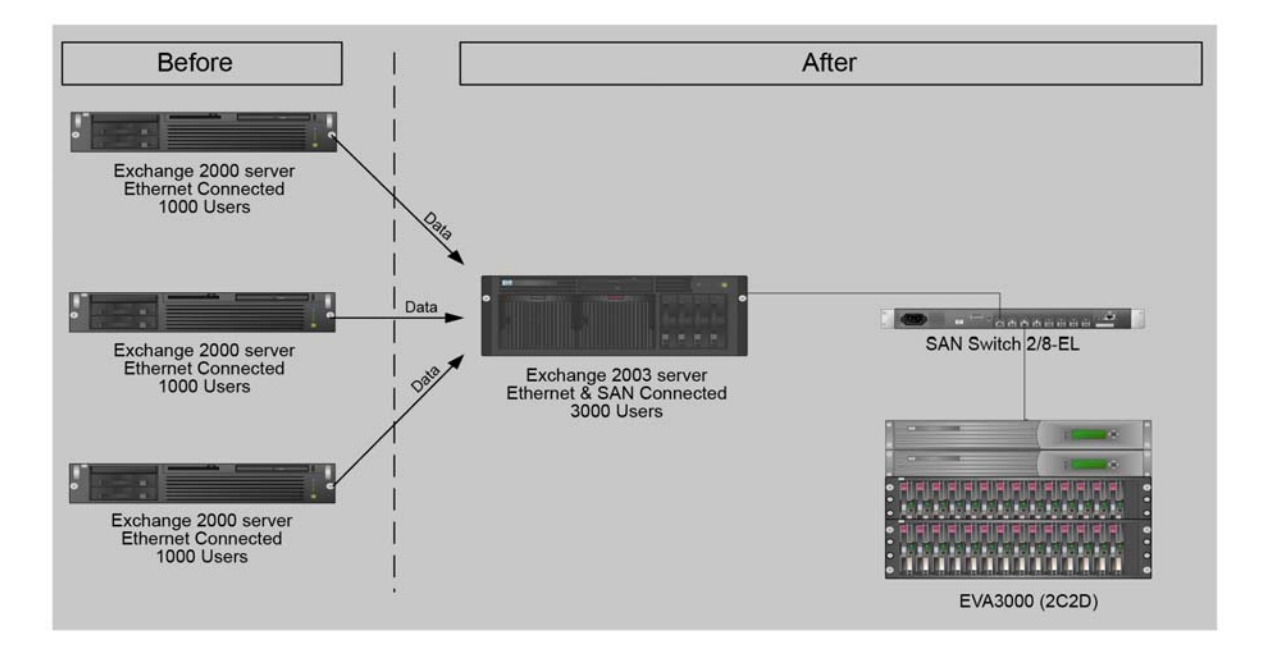

Table 2. Number of mailboxes on each server at various stages of the migration process

| Server                                                                    | Before migration | After first migration | After second<br>migration | After third migration |
|---------------------------------------------------------------------------|------------------|-----------------------|---------------------------|-----------------------|
| ML370-1                                                                   | 1000             | 0                     | 0                         | 0                     |
| ML370-2                                                                   | 1000             | 1000                  | 0                         | 0                     |
| ML370-3                                                                   | 1000             | 1000                  | 1000                      | 0                     |
| Consolidated<br>server/storage<br>environment<br>(DL580G2 and<br>EVA3000) | 0                | 1000                  | 2000                      | 3000                  |

# Best practice method for migration and server consolidation

The test method used for the migration and server consolidation included the following:

- Installing a new Microsoft Exchange 2003 server into an existing Exchange 2000 Administrative Group
- Using the Exchange 2003 move mailbox wizard to move user mailboxes from the source Exchange 2000 server to the target Exchange 2003 server
- Decommissioning the old Exchange servers

#### Note

This method is appropriate for a Microsoft Exchange 2000 Server to Exchange Server 2003 migration only. It is not intended for use when migrating from Exchange 5.5 or from mixed environments that include Exchange 5.5 because additional steps and considerations apply that are not addressed in this paper. For information about upgrading from Exchange 5.5, refer to <a href="http://www.microsoft.com/technet/prodtechnol/exchange/2003/upgrade.mspx">http://www.microsoft.com/technet/prodtechnol/exchange/2003/upgrade.mspx</a>.

The move mailbox method minimizes risk, provides an opportunity for testing and tuning the new system before putting the new server into production, and provides the benefit of minimal downtime to the end users. Because the new environment coexists with the old environment for the majority of the migration and consolidation, if there is a problem during the migration, a simple restore of the premigration databases to the old servers can easily be performed. This overlapping period also provides the benefit of allowing a burn-in period for the new environment. During this time, load simulation, performance benchmarking, and performance tuning can be done to optimize the new environment before it is put into production. Finally, because the move mailbox method only temporarily interrupts a user's service during the actual moving of that individual's mailbox, there is minimal service interruption for end users, which enables the administrator to keep users online during the migration process.

It also is not necessary to use other migration tools, such as the Exchange Profile Update tool (Exprofre.exe) to update client Microsoft Outlook profiles. Outlook profile updates occur automatically when users log in for the first time after a mailbox move, as long as the old server is online for a sufficient time that allows all users to log in at least one time after the move. Other Exchange functionality, such as Outlook Web Access and ActiveSync with pocket PC devices, will also become available after the update occurs.

Pfmigrate, a utility available in the Exchange CD support tools, may also be used to migrate public folders before decommissioning the old server. However, during testing, the public folder hierarchy

was manually replicated using Exchange System Manger. Additional information about using the pfmigrate utility can be found in the Microsoft Knowledge Base Article 822895—Overview of the Public Folder Migration tool at <a href="http://www.microsoft.com">http://www.microsoft.com</a>.

User load was simulated using the LoadSim standard Microsoft Messaging Benchmark (MMB2) profile. Load testing was conducted during each mailbox move period. Testing included measuring the effect of the move on the environment and, in particular, the response time for end user operations during a migration. Load was again applied after each mailbox move to benchmark the new configuration. Additional information regarding Microsoft's MMB2 standard can be found at <a href="http://www.microsoft.com/exchange/techinfo/planning/2000/mmb2desc.asp">http://www.microsoft.com/exchange/techinfo/planning/2000/mmb2desc.asp</a>.

# Migration procedures

# Setting up the environment

- 1. Install Windows 2003 (or current) and any appropriate operating system updates onto a new, dedicated Exchange server.
- 2. Install and configure antivirus software.
- 3. Configure the new SAN, including all necessary storage and SAN infrastructure components, according to the appropriate storage device installation guide:

# MSA1000

http://h20000.www2.hp.com/bizsupport/TechSupport/Resource.jsp?locale=en\_US&taskId=115 &prodSeriesId=377751&prodTypeId=12169

# EVA3000

http://h20000.www2.hp.com/bizsupport/TechSupport/Resource.jsp?locale=en\_US&taskId=115 &prodSeriesId=315127&prodTypeId=12169

4. If using the EVA3000 as the SAN storage device, perform DiskPar on the virtual disks to avoid performance issues. See Figure 3. (This step is not necessary for the MSA1000.) Refer to "Windows applications may experience performance issues with EVA Virtual Disks during a heavy write load" at <u>http://h20000.www2.hp.com/bizsupport/TechSupport/Document.jsp?objectID=</u> <u>PSD\_0I040301\_CW02&prodTypeId=12169&prodSeriesId=377751&locale=en\_US</u>. Figure 3. Using the DiskPar utility to implement the fix for heavy write load disk performance

| 🛤 C:\WINDOWS\system32\cmd.exe - diskpar -s 3                                                                                                    | <u> </u>    |
|----------------------------------------------------------------------------------------------------|-------------|
| C:\Documents and Settings\Administrator.MIGRATION>diskpar —s 3<br>Set partition can only be done on a raw drive.<br>You can use Disk Manager to delete all existing partitions<br>Are you sure drive 3 is a raw device without any partition? ( | 3<br>¥/N> y |
| Drive 3 Geometry Infomation<br>Cylinders = 88554<br>TracksPerCylinder = 255<br>SectorsPerTrack = 63<br>BytesPerSector = 512<br>DiskSize = 728381445120 (Bytes) = 694638 (MB)                                                                    |             |
| We are going to set the new disk partition.<br>All data on this drive will be lost. continue (Y/N)? y                                                                                                    |             |
| Please specify starting offset (in sectors): 64<br>Please specify partition length (in MB) (Max = 694638):                                                                                                    |             |
|                                                                                                    | -           |
| •                                                                                                    | • //        |

5. Add the new server to the domain.

Because this is a new Windows Server 2003 Domain Controller joining a Windows 2000 Active Directory, you must run "adprep" from a command prompt on the Schema Master to upgrade the Active Directory schema. (By default, the Schema Master is the first domain controller installed in the original environment.) Allow permissions to modify the Schema by first registering the Active Directory Schema plug-in and adding the plug-in into a Microsoft Management Console (MMC). The following figures show the process.

a. Execute regsvr32 schmmgmt.dll from a command prompt. See Figure 4.

#### Figure 4

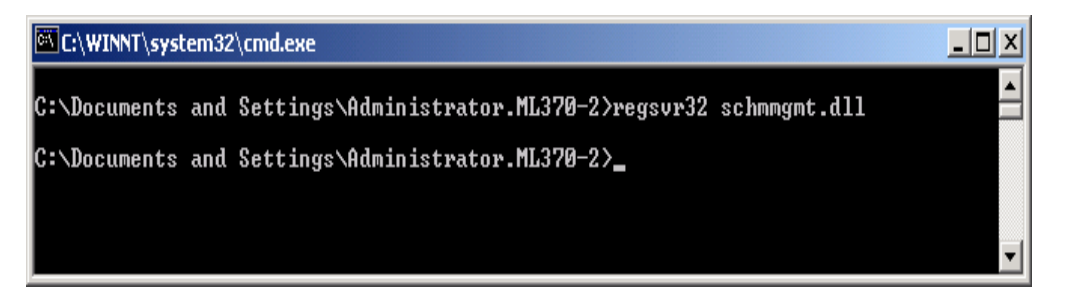

The following confirmation screen displays, as shown in Figure 5.

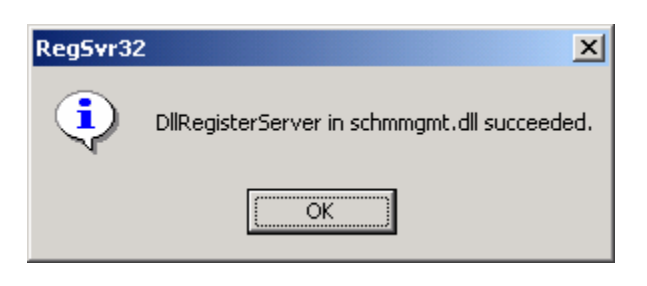

b. Run the MMC. Enter mmc at the command prompt, and add the Active Directory Schema Plug-in to the console by right-clicking **Active Directory Schema** and selecting **Operations Master.** See Figure 6.

#### Figure 6

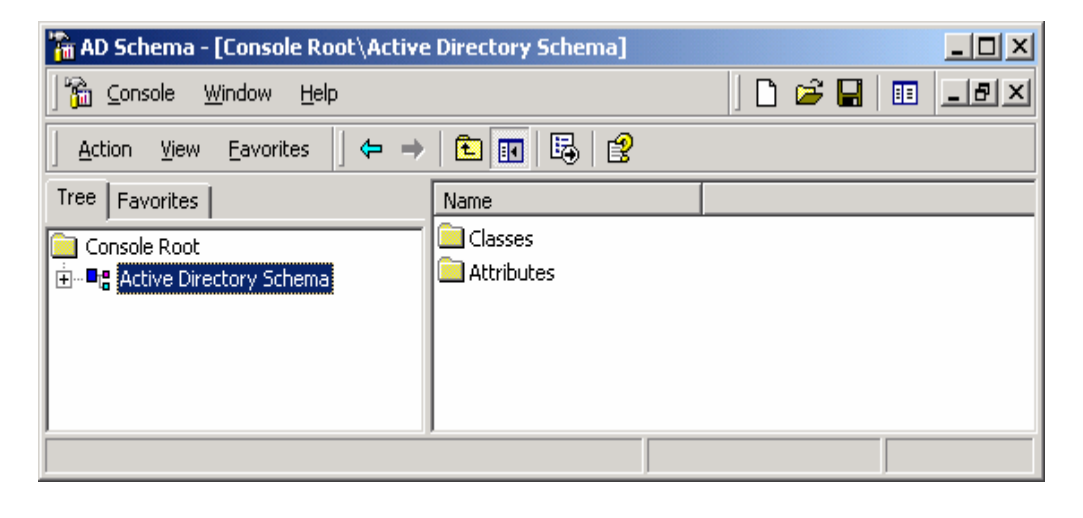

c. Select the **The Schema may be modified on this Domain Controller** check box, as shown in Figure 7. Close the Change Schema Master window.

| Change Schema Master                                                                                            | <u>? ×</u> |
|----------------------------------------------------------------------------------------------------|------------|
| Current Focus:                                                                                                  |            |
| ml370-2.migration.com                                                                                           |            |
| Current Operations Master                                                                                       |            |
| The Schema Master manages modifications to the schema.<br>Only one server in the enterprise performs this role. |            |
| The server is currently online                                                                                  |            |
| ml370-2.migration.com                                                                                           |            |
| Change                                                                                                    |            |
| The Schema may be modified on this Domain Controller.                                                           |            |
| OK Cancel                                                                                                    |            |

d. Right-click **Active Directory Schema**, and choose permissions. Verify that allow full control is set to the account that is performing the action. See Figure 8.

| Name                              | Add            |
|-----------------------------------|----------------|
| Maministrators (MIGRATION Adminis | strators)      |
| 🕵 Authenticated Users             | <u>R</u> emove |
| 🥵 ENTERPRISE DOMAIN CONTROLL      | LERS           |
| 🕵 Schema Admins (MIGRATION\Sche   | ema A          |
| 🕵 SYSTEM                          |                |
|                                   |                |
| Permissions:                      | Allow Deny     |
| Full Control                      |                |
| Read                              |                |
| Write                             |                |
| Create All Child Objects          |                |
| Delete All Child Objects          |                |
| Change Schema Master              |                |
| Advanced                          |                |
| r la <u>r</u> anooa               |                |
|                                   |                |

- e. Disconnect the current Schema Master and any other replicated domain controllers.
- f. Run adprep /forestprep on the Schema Master. AdPrep is located in the Windows CD \i386 folder.
- g. Run adprep /domainprep on the Schema Master.
- h. Reconnect the Schema Master and any other replicated domain controllers.
- i. Allow time for replication or force replication in Active Directory Sites and Services Console.
- Follow the steps outlined in Microsoft Knowledge Base Article 278875 to update the schema using adprep /forestpreg and adprep /domainprep
- 7. Promote the new server to a domain controller.
  - a. On new server (DL580 G2), run dcpromo at a command prompt to promote the server to a Windows 2003 domain controller.
  - b. Install Active Directory using the existing domain option.
  - c. Allow time for replication or force replication.
- 8. Install Exchange 2003 on the new server.
  - a. Install the required services (Simple Mail Transfer Protocol [SMTP], Network News Transport Protocol [NNTP], World Wide Web, ASP.net) that are necessary for any Exchange install.
  - b. Run Exchange 2003 setup /forestprep.
  - c. Run Exchange 2003 setup /domainprep.
  - d. Run Exchange 2003 setup (select the new server in an existing forest option).
  - e. Install Exchange service packs as necessary.
- 9. Implement standard Exchange system performance tuning.
  - a. If the target Exchange server has 1 GB or more of physical memory installed, modify the boot.ini file to include /3GB Switch and /USERVA=3030. Refer to Microsoft Knowledge Base Article 328882—Exchange Memory Use and the /3GB Switch. For information on the /USERVA=3030 switch, refer to "Allocating Memory by Using Boot.ini Switches" at <a href="http://www.microsoft.com/exchange/techinfo/tips/memorytip01.asp">http://www.microsoft.com/exchange/techinfo/tips/memorytip01.asp</a>.

b. Modify the system "HeapDecommitFreeBlockThreshold" Registry Key. Refer to Microsoft Knowledge Base Article 315407 for information on this registry setting.

10.Create a mailbox store on the new server.

11.Apply the same system, recipient, group, or security policies and limitations that were used in the old environment

# Preparing for the mailbox move

- Advise users of the move and request them to clean their mailboxes by deleting unnecessary mail, using Microsoft Outlook aging tools, or both. The less data you must move, the more efficient the migration process will be. Additionally, reducing the mailbox database size streamlines the process if a restore of the original configuration is required.
- 2. Back up the existing exchange environment.
- 3. Change the default public store to be the new public store created on the 2003 server.
- 4. Use the PFMigrate utility to move public folders to the new environment. Information about using the PFMigrate utility can be found in Microsoft Knowledge Base Article 822895—Overview of the Public Folder Migration tool at <a href="http://www.microsoft.com">http://www.microsoft.com</a>.
- 5. Use Exchange System Manager to modify the Recipient Update Service to point to the new server.
  - a. In Exchange System Manager, expand the **Recipient Update Services** folder. Highlight the **Recipient Update Service**, and then right-click and select **properties**, as shown in Figure 9.

#### Figure 9

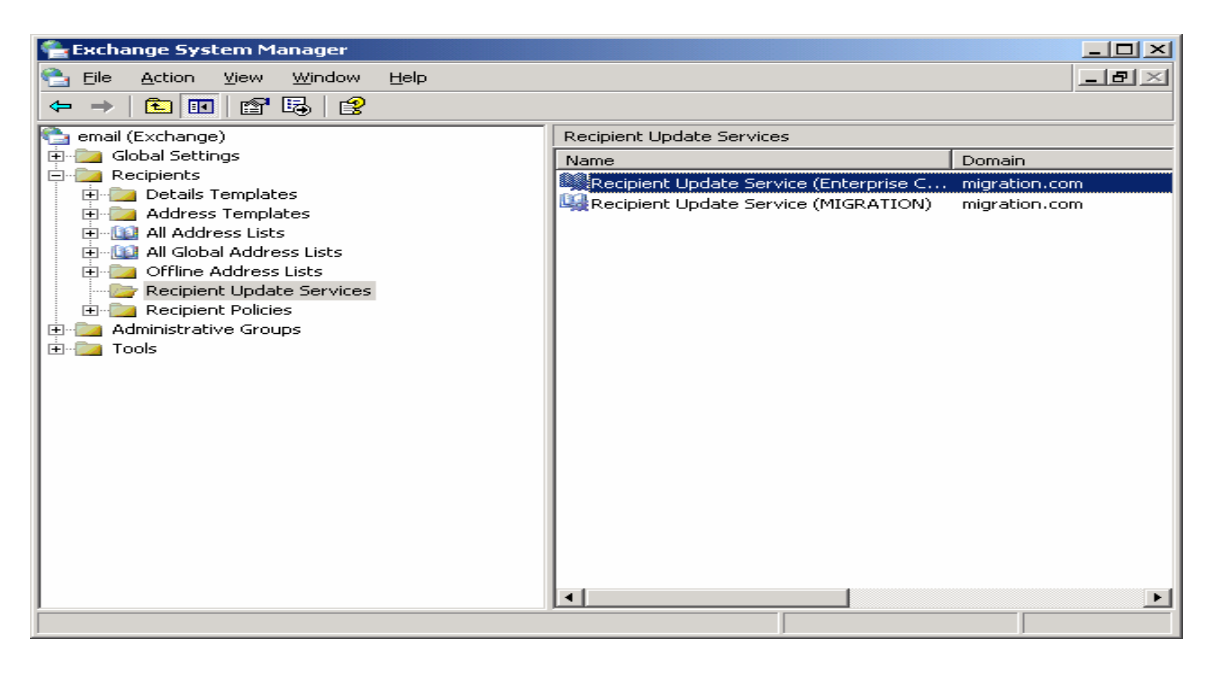

b. In the Properties window, in the Exchange server field, select **Browse**, as shown in Figure 10.

| Recipient Update Service (Enterprise Configuration) | Properties <b>?</b> × |
|-----------------------------------------------------|-----------------------|
| General Details                                     |                       |
| Recipient Update Service (Enterprise Configu        |                       |
| Domain:                                             |                       |
| migration.com                                       |                       |
| Exchange server:                                    |                       |
| EXCHMIGRA-DC                                        | <u>B</u> rowse        |
| Windows Domain Controller:                          |                       |
| ExchMigra-DC.migration.com                          | B <u>r</u> owse       |
| Update interval:                                    |                       |
| Always run 💌                                        | <u>C</u> ustomize     |
|                                                     |                       |
|                                                     |                       |
|                                                     |                       |
|                                                     |                       |
| OK Cancel Apply                                     | Help                  |

c. In the Enter the object name to select text box, highlight the name of the new Exchange 2003 server, and click **Check Names.** See Figure 11. If the name is accepted, click **OK**.

#### Figure 11

| Select Exchange Server                               | ?×                  |
|------------------------------------------------------|---------------------|
| Select this object type:                             |                     |
| User or Other object                                 | Object Types        |
| Erom this location:                                  |                     |
| Entire Directory                                     | Locations           |
| Enter the object name to select ( <u>examples</u> ): |                     |
| EXCHMIGRA-DC                                         | <u>C</u> heck Names |
|                                                      |                     |
|                                                      |                     |
| Advanced UK                                          |                     |

6. (Optional) Temporarily disable Exchange-aware antivirus programs. Testing showed that this action significantly improves migration time. Keep in mind that depending on the software used, there might be a performance impact when the antivirus program is re-enabled. During HP testing, re-enabling the antivirus software used did not significantly impact performance because the

Symantec software had the option to continue file system protection while disabling real-time scanning of email.

Temporarily turn on circular logging. In Exchange System Manager, this option is located in the storage group properties window. You must restart the Microsoft Exchange IS Service for this change to take effect.

#### NOTE

If you do not choose to use circular logging during the migration, for every gigabyte moved, an additional gigabyte is required for transaction logs. Verify that there is sufficient space for the transaction logging.

Another option is to perform incremental backups during the migration to truncate the log files. Keep in mind, however, that this option can have a negative impact on the write throughput performance on the target server.

# Moving the mailboxes

It is important that the users' mailboxes are moved using Move Mailbox utility on the Exchange 2003 Server. The Move Mailbox utility has had significant improvements since the Exchange 2000 version, such as moving mailboxes in four streams at a time, improved error detection, and the ability to schedule the move. The following figures show the steps for using the Move Mailbox utility. In this test environment, the new Exchange 2003 server is also the Domain Controller; if this is not the case, the move mailbox utility can be started from the Exchange System Manager on the new server.

1. Start the Exchange Task wizard. In the Active Directory Users and Computers window, select users to be migrated. Right- click selected users, and select **Exchange tasks**.

| nterial Computer Active Directory Users and Computer                                                                                                    | ers                                                                                                    |                                                              |               |
|----------------------------------------------------------------------------------------------------|----------------------------------------------------------------------------------------------------|--------------------------------------------------------------|---------------|
| 🎻 Eile Action <u>V</u> iew <u>W</u> indow <u>H</u> elp                                                                                                    |                                                                                                    |                                                              | _8×           |
| ← → 🗈 🖬 🐰 🗙 😭                                                                                                    | 😫 💆 💆 🙋                                                                                                    | ) 🖓 🍕 🐌 🖓                                                    |               |
| 🎻 Active Directory Users and Computers 🛽 🕅                                                                                                    | 4L370-2 100 obje                                                                                                    | cts                                                          |               |
| E Saved Queries                                                                                                    | Vame                                                                                                    | Туре                                                         | Description 🔺 |
| Image: Second second secon | <ul> <li>H3htcj2aaa M</li> <li>H3htcj2baa M</li> <li>H3htcj2baa M</li> </ul> | User<br>User<br>User<br>User<br>User<br>User<br>User<br>User |               |

2. In Exchange Task Wizard, select **Move Mailbox** (see Figure 13), and then click **Next.** 

| 😤 Exchange Task Wizard                                                                                                    | ×      |
|----------------------------------------------------------------------------------------------------|--------|
| Available Tasks<br>The following is a list of tasks that can be applied to one or more of the selected<br>objects. Select the desired task and press Next. |        |
| Select a task to perform:                                                                                                    |        |
| Create Mailbox                                                                                                    |        |
| Move Mailbox                                                                                                    |        |
| Configure Exchange Features                                                                                                    |        |
| Delete E-mail Addresses                                                                                                    |        |
| Remove Exchange Attributes                                                                                                    |        |
| ,<br>Task Daassistian                                                                                                    |        |
| Move selected mailboxes to a different server                                                                                                    |        |
|                                                                                                    |        |
|                                                                                                    |        |
|                                                                                                    |        |
| < <u>B</u> ack <u>N</u> ext >                                                                                                    | Cancel |
|                                                                                                    |        |

3. Select the new server in the drop-down lists, and then click **Next.** 

4. Select Skip corrupted items and create a failure report, and then click Next.

| 🖺 Exchange Task Wizard                                                                                                    | ×                             |
|----------------------------------------------------------------------------------------------------|-------------------------------|
| Move Mailbox<br>Configure how Move Mailbox handles corrupted messages in a mailbox                                                                                                    |                               |
| If corrupted messages are found:                                                                                                    |                               |
| Create a failure report. The mailbox will not be moved.                                                                                                    |                               |
| <ul> <li>Skip corrupted items and create a failure report.</li> <li>Because corrupted items will be permanently deleted from the mailbobackup the source database.</li> <li>Maximum number of corrupted items to skip:         <ul> <li>2</li> <li>If the maximum number of corrupted items is exceeded, the mailbox moved.</li> </ul> </li> </ul> | ox, you should<br>will not be |
| < <u>B</u> ack <u>N</u> ext >                                                                                                    | Cancel                        |
|                                                                                                    |                               |

5. Select a time for the mailbox move, as shown in Figure 16. A period of least activity would be best, such as off hours. Keep in mind that individual users' mailboxes are taken offline during the move operation and will become available again when the individual mailbox move is complete. The move mailbox time varies, depending on network connectivity. See "Mailbox move durations" for move duration time experienced during testing.

| 늘 Exchange Task Wizard                                                     | ×        |
|----------------------------------------------------------------------------|----------|
| Task Schedule<br>If necessary, customize the task schedule of this wizard. |          |
| Begin processing tasks at:                                                 |          |
| Friday , August 06, 2004 8:36 AM                                           | <b>•</b> |
| Friday , August 06, 2004 4:36 PM                                           | -        |
|                                                                            |          |
|                                                                            |          |
|                                                                            |          |
|                                                                            |          |
| < <u>B</u> ack <u>N</u> ext >                                              | Cancel   |

6. Click Finish.

# Decommissioning old servers

Decommissioning the old servers requires three steps. Be sure you follow these steps in sequential order.

- 1. Moving key roles and services
- 2. Moving existing connectors
- 3. Uninstalling old servers

If the server was a Domain Controller and held any of the following roles, it moved to the new server before you can decommission the old servers:

- Domain Naming Master
- Schema Master
- RID Master
- Infrastructure Master
- PDC Emulator
- Global Catalog

To move these roles and services:

- 1. Make the new server the Domain Naming Master.
  - a. Right-click Active Directory Domains and Trusts, as shown in Figure 17, and select Operations Master.

| Active Directory Domains and Trusts                                                                                                    |                 |           |  |
|----------------------------------------------------------------------------------------------------|-----------------|-----------|--|
| $ \Delta ction View + + M \square \square \square \square \square \square \square \square \square \square \square \square \square \square \square \square \square$ | 🗗 🗟 😫           |           |  |
| Tree                                                                                                    | Name            | Туре      |  |
| Active Directory Domains and Trusts                                                                                                    | 🗊 migration.com | domainDNS |  |
|                                                                                                    |                 |           |  |

b. Click **Change**, and select the new server as the Domain Naming Operations Master.

# Figure 18

| Change Operations Master                                                                                                    | <u>?</u> ×                         |
|----------------------------------------------------------------------------------------------------|------------------------------------|
| The domain naming operations master ensures tha<br>are unique. Only domain controller in the enterprise<br>role.<br>Domain naming operations master: | at domain names<br>e performs this |
| ml370-2.migration.com                                                                                                    |                                    |
| To transfer the domain naming master role to the<br>following computer, click Change.                                                                | Change                             |
| ml370-2.migration.com                                                                                                    |                                    |
|                                                                                                    |                                    |
|                                                                                                    | <u>C</u> lose                      |

- 2. Make the new server the Schema Master.
  - a. Open the console containing the Schema plug-in that was installed in step 5 of the "Setting up the environment" section.

| 🚡 AD Schema - [Console Root\Active Directory Schema]                                                         |             |
|----------------------------------------------------------------------------------------------------|-------------|
| Console Window Help                                                                                          | D 🛩 🖬 🔲 💵 🗙 |
| 🛛 Action View Eavorites 🗍 🗢 🔿 🗈 🖬 🗔 😫                                                                        |             |
| Tree     Favorites     Name       □ Console Root     □ Classes       □ · · · · · · · · · · · · · · · · · · · |             |
|                                                                                                    |             |

b. Right-click **Active Directory Schema**, and select **Operations Master**. Click **Change**, and select the name of the new server.

## Figure 20

| Change Schema Master                                                                                            |
|----------------------------------------------------------------------------------------------------|
| Current Focus:                                                                                                  |
| ml370-2.migration.com                                                                                           |
| Current Operations Master                                                                                       |
| The Schema Master manages modifications to the schema.<br>Only one server in the enterprise performs this role. |
| The server is currently online                                                                                  |
| ml370-2.migration.com                                                                                           |
|                                                                                                    |
| The Schema may be modified on this Domain Controller.                                                           |
| OK. Cancel                                                                                                    |

- 3. Make the new server the RID Master, Infrastructure Master, and PDC Emulator.
  - a. In Active Directory Users and Computers, right-click **migration.com**, and then select **Operations Masters.**

| line to the sector of the sector of the sect |                           |                |                            |
|----------------------------------------------------------------------------------------------------|---------------------------|----------------|----------------------------|
| Gonsole Window Help                                                                                                    |                           |                | _ 8 ×                      |
| Action View ↓ ← → € 🖬 😭 🚱                                                                                                    | 8   17 🚳 10 🖓 10          |                |                            |
| Tree                                                                                                    | migration.com 6 objects   |                |                            |
| Active Directory Users and Computers [ml370-2.migratio                                                                                                    | Name                      | Туре           | Description                |
| É-🗊 migration.com                                                                                                    | Builtin                   | builtinDomain  |                            |
| 🗄 🖷 Builtin                                                                                                    | Computers                 | Container      | Default container for upgr |
| 🗄 👘 🧰 Computers                                                                                                    | 🙆 Domain Controllers      | Organizational | Default container for new  |
| 🗄 🥘 Domain Controllers                                                                                                    | ForeignSecurityPrincipals | Container      | Default container for secu |
| ForeignSecurityPrincipals                                                                                                    | 🙆 Loadsim Users           | Organizational |                            |
| Ecodsim Users                                                                                                    | Users                     | Container      | Default container for upgr |
|                                                                                                    |                           |                |                            |
| M 270 4                                                                                                    |                           |                |                            |
| Enterna International International Interna  |                           |                |                            |
| terre osers                                                                                                    |                           |                |                            |
|                                                                                                    |                           |                |                            |
|                                                                                                    |                           |                |                            |
|                                                                                                    |                           |                |                            |

b. Select the  $\ensuremath{\text{RID}}$  tab, and change the RID Master to new the server.

# Figure 22

| reracio          | ns Maste                      | r                             |                             |                           |                          |                | ?)    |
|------------------|-------------------------------|-------------------------------|-----------------------------|---------------------------|--------------------------|----------------|-------|
| RID              | PDC I                         | nfrastructure                 | •]                          |                           |                          |                |       |
| The o<br>contro  | perations m<br>ollers. Only ( | iaster manag<br>one server ir | ges the allo<br>n the domai | cation of R<br>n performs | ID pools I<br>this role. | to other do    | omain |
| Opera            | itions maste                  | er:                           |                             |                           |                          |                |       |
| ml370            | )-2.migratio                  | n.com                         |                             |                           |                          |                |       |
| To trai<br>compu | nsfer the oj<br>uter, click C | perations ma<br>Thange.       | aster role to               | the followir              | ng [                     | <u>Chang</u> e | ə ]   |
| ml370            | -2 migratio                   |                               |                             |                           |                          |                |       |
|                  | s z.mgrado                    | 1.COM                         |                             |                           |                          |                |       |
| ,                | 2.mgrado                      | i.com                         |                             |                           |                          |                |       |
| ,                | 2.111g1040                    | 1.0011                        |                             |                           |                          |                |       |
| ,                | 2.11191000                    | .com                          |                             |                           |                          |                |       |
| ,                | . 2. mgrado                   | 1.0011                        |                             |                           |                          |                |       |
|                  | . 2. mgrado                   |                               |                             |                           |                          |                |       |
|                  | . 2.111910400                 |                               |                             |                           |                          |                |       |
|                  |                               |                               |                             |                           |                          |                |       |
|                  | 2.111910400                   |                               |                             |                           |                          |                |       |

c. Select the **PDC** tab, as shown in Figure 23. Change the PDC Master to the new server.

| Operations Master                                                                                                    | <b>×</b> |
|----------------------------------------------------------------------------------------------------|----------|
| RID PDC Infrastructure                                                                                                    |          |
| The operations master emulates the functions of a primary domain controller<br>for pre-Windows 2000 clients. Only one server in the domain performs this<br>role. |          |
| Operations master:                                                                                                    |          |
| ml370-2.migration.com                                                                                                    |          |
| To transfer the operations master role to the following <u>Change</u>                                                                                             |          |
| ml370-2.migration.com                                                                                                    |          |
|                                                                                                    |          |
|                                                                                                    |          |
|                                                                                                    |          |
|                                                                                                    |          |
|                                                                                                    |          |
|                                                                                                    |          |
|                                                                                                    |          |
|                                                                                                    |          |
| OK Cancel                                                                                                    |          |
|                                                                                                    |          |

d. Select Infrastructure tab. Change the Infrastructure Master to the new server, and select OK.

| Operations Master                                                                                                    |
|----------------------------------------------------------------------------------------------------|
| RID PDC Infrastructure                                                                                                    |
| The infrastructure master ensures consistency of objects for interdomain operations. Only one server in the domain performs this role. |
| Operations master:                                                                                                    |
| ml370-2.migration.com                                                                                                    |
| To transfer the operations master role to the following <u>Change.</u>                                                                 |
| ml370-2.migration.com                                                                                                    |
|                                                                                                    |
|                                                                                                    |
|                                                                                                    |
|                                                                                                    |
|                                                                                                    |
|                                                                                                    |
|                                                                                                    |
| OK Cancel                                                                                                    |
|                                                                                                    |

- 4. Configure the new server to become a Global Catalog.
  - a. Open the Active Directory Sites and Services console.
  - b. Expand Sites and Servers until you see the new server.
  - c. Right-click NTDS Settings, and select the Properties box.

| 🙀 AD Sites and Services                                       |                                                         |             |          |
|---------------------------------------------------------------|---------------------------------------------------------|-------------|----------|
| ∫ 🔛 ⊆onsole <u>W</u> indow <u>H</u> elp                       |                                                         |             | _ 8 ×    |
| Action View 🛛 🗢 🔿 🗈 📧 🗙 😭 😫                                   |                                                         |             |          |
| Tree                                                          | Name                                                    | From Server | From Si  |
| 🙀 Active Directory Sites and Services [ml370-2.migration.com] | <pre><automatically generated=""></automatically></pre> | ML370-2     | corp     |
| 🖻 📲 Sites                                                     | U <automatically generated=""></automatically>          | ML370-3     | corp     |
| 📺 – 🏭 brooklyn                                                |                                                         |             |          |
| E 🏭 corp                                                      |                                                         |             |          |
|                                                               |                                                         |             |          |
| NTDS Settings                                                 |                                                         |             |          |
|                                                               |                                                         |             |          |
| i                                                             |                                                         |             |          |
| 👘 🔐 NTDS Settings                                             |                                                         |             |          |
| ±                                                             |                                                         |             |          |
|                                                               |                                                         |             |          |
|                                                               |                                                         |             |          |
|                                                               |                                                         |             |          |
|                                                               |                                                         |             |          |
|                                                               |                                                         |             | <u> </u> |
|                                                               |                                                         |             |          |
|                                                               |                                                         |             |          |

d. In the NTDS Properties window, select the **Global Catalog** checkbox so that the server can become a Global Catalog server.

| NTDS Settings Properties | <u>? ×</u> |
|--------------------------|------------|
| General Object Security  |            |
| NTDS Settings            |            |
| Description:             |            |
| Query Policy:            | -          |
| ☐ <u>G</u> lobal Catalog |            |
| OK Cancel                | Apply      |
|                          |            |

This completes the key roles and services transfer.

- 5. Move existing connectors to the new Exchange server using Exchange System Manager. (It is important to note that two Exchange 2000 components, the Microsoft Mail connector and the cc:Mail connector are not supported in Exchange 2003. If these connectors are in use and are still required, it will be necessary to leave at least one Exchange 2000 Server in the environment to provide these services.)
- 6. Leave the old Exchange server up and running long enough to allow all users to connect to their new mail server at least once. As long as the old server is available when users attempt to connect, users will be redirected to the new location of their mailboxes and their Outlook profiles will be automatically updated. If any users do not connect before the server is removed, IT services will need to manually update the user's Outlook profile at the client desktop.
- 7. If the old server was also a domain controller, use dcpromo to demote the old server to a member server before removing it.
- 8. Uninstall Microsoft Exchange 2000 Server from the original servers.

# Impact of migration and consolidation on Exchange users

Testing was done using the LoadSim 2000 default MMB2 profile. The MMB2 benchmark was developed for Exchange 2000 server performance measurement using the Microsoft LoadSim Messaging Application Programming Interface (MAPI) tool. HP, in collaboration with Microsoft, developed MMB2; the workload is characteristic of a heavy corporate MAPI mail environment. Results should be interpreted as a benchmark for comparing messaging throughput of various servers and configurations and should not be confused with deployment recommendations.

# Mailbox move durations

Mailbox migrations were conducted in groups containing one-third of the total number of users to be migrated. Because the total number of users was evenly dispersed among the three servers that were to be decommissioned, all the users' mailboxes were moved from a server to be decommissioned as one group, one server at a time. (This is not a requirement. This data is intended to help assist in judging the amount of time the Move Mailbox utility would take to move a given number of mailboxes.)

Because the migration is done at the mailbox level and not at the database level, there is no limit to how small the number of users to migrate could be. Clearly, mailbox restores would take less time if you decide to migrate in small batches. Therefore, it might be a good idea to migrate a small test group at first. Deciding how many mailboxes depends on the implementation. You must keep a balance between using the ability to schedule a single batch and the "smaller is better" philosophy, which provides quicker restore of mailboxes if data loss occurs.

Tables 3 and 4 show the total time it took to migrate mailboxes during testing. Note the size of data being moved is approximately 20 MB per user mailbox, as is initialized by LoadSim when using the MMB2 profile. A simulated user load of two-thirds of the total number of users in the Exchange organization was applied during the mailbox migration.

|             | Number of active<br>users simulated<br>during move | Number of mailboxes<br>being migrated | Size of data being<br>moved | Duration of mailbox<br>migration (hours:<br>minutes) |
|-------------|----------------------------------------------------|---------------------------------------|-----------------------------|------------------------------------------------------|
| Migration 1 | 0                                                  | 400                                   | 8.19 GB                     | 2:08                                                 |
| Migration 2 | 400                                                | 400                                   | 8.19 GB                     | 2:30                                                 |
| Migration 3 | 800                                                | 400                                   | 8.19 GB                     | 2:43                                                 |
| Total       |                                                    | 1,200                                 | 24.57 GB                    | 7:21                                                 |

Table 3. Total mailbox move time—Test 1 (MSA1000)

#### Table 4. Total mailbox move time—Test 2 (EVA3000)

|             | Number of active<br>users simulated<br>during move | Number of mailboxes<br>being migrated | Size of data being<br>moved | Duration of mailbox<br>migration (hours:<br>minutes) |
|-------------|----------------------------------------------------|---------------------------------------|-----------------------------|------------------------------------------------------|
| Migration 1 | 0                                                  | 1,000                                 | 20.48 GB                    | 7:05                                                 |
| Migration 2 | 1,000                                              | 1,000                                 | 20.48 GB                    | 4:25                                                 |
| Migration 3 | 2,000                                              | 1,000                                 | 20.48 GB                    | 8:42                                                 |
| Totals      |                                                    | 3,000                                 | 61.44 GB                    | 20:12                                                |

Note the differences between the mailbox move durations during the second test. The causes of these differences were identified using Windows Event Viewer.

- During migration 1 in the second test, antivirus software scans occurred. While the total mailbox move took longer, it was interesting to note that the average user downtime, the average time to move an individual mailbox, was not affected.
- During migration 2 in the second test, antivirus activity and Exchange system maintenance did not occur during the move.
- During migration 3 in the second test, Exchange database online maintenance occurred, which affected both the total period of mailbox move time and the individual mailbox move time. However, there were no significant changes in LoadSim scores for this test.

Table 5 shows the average time encountered to move one mailbox. Again, a simulated user load of two-thirds of the total users was applied during the mailbox migration.

Because the Exchange Mailbox Move utility automatically disconnects the user when starting a mailbox move, the average mailbox move time equates to the average time the users are unable to access their mailboxes.

|             | MSA1000 duration of mailbox<br>migration (minutes) | EVA3000 duration of mailbox<br>migration (minutes) |
|-------------|----------------------------------------------------|----------------------------------------------------|
| Migration 1 | 1.28                                               | 1.17                                               |
| Migration 2 | 1.50                                               | 1.06                                               |
| Migration 3 | 1.65                                               | 2.09                                               |

#### Table 5. Average time to move one mailbox

# LoadSim scores

LoadSim scores primarily represent a measure of user response time. These scores are derived using server performance averages recorded during a four-hour steady state period of each test. A LoadSim 95<sup>th</sup> percentile score of less than 1,000 is generally considered a passing score. In the testing example, a LoadSim score of 32 implies that 95% of users would complete an exchange request in less than 32 milliseconds. All scores taken during the test were well below the unacceptable user response time limit. The response time experienced by HP simulated end users showed that they were not negatively affected by the migration.

In Table 6, the "Number of users running Load/LoadSim clients" column indicates the total number of users being simulated and the number of servers being used to generate load. For example, during migration, the number of users simulated was 800 and two servers were used to simulate the users (400 each). Two LoadSim scores were recorded in the "MSA1000 during move" column because each of the two clients will report a score.

|             | Number of users<br>running Load/<br>LoadSim clients | MSA1000 during<br>move | Number of<br>users/LoadSim clients | MSA1000 after<br>migration |
|-------------|-----------------------------------------------------|------------------------|------------------------------------|----------------------------|
| Migration 1 | 800/2                                               | 45                     | 400/1                              | 32                         |
|             |                                                     | 43                     |                                    |                            |
| Migration 2 | 800/2                                               | 94                     | 800/2                              | 25                         |
|             |                                                     | 43                     |                                    | 29                         |
| Migration 3 | 800/2                                               | 32                     | 1,200/3                            | 57                         |
|             |                                                     | 48                     |                                    | 61                         |
|             |                                                     |                        |                                    | 69                         |

 Table 6. LoadSim scores test 1

|             | Number of users/<br>LoadSim clients | EVA3000 during<br>move | Number of users/<br>LoadSim clients | EVA3000 after<br>migration |
|-------------|-------------------------------------|------------------------|-------------------------------------|----------------------------|
| Migration 1 | 2,000/4                             | 40                     | 1,000/2                             | 67                         |
|             |                                     | 54                     |                                     | 60                         |
|             |                                     | 40                     |                                     |                            |
|             |                                     | 51                     |                                     |                            |
| Migration 2 | 2,000/4                             | 88                     | 2,000/4                             | 32                         |
|             |                                     | 34                     |                                     | 30                         |
|             |                                     | 79                     |                                     | 34                         |
|             |                                     | 45                     |                                     | 28                         |
| Migration 3 | 2,000/4                             | 59                     | 3,000/6                             | 39                         |
|             |                                     | 74                     |                                     | 34                         |
|             |                                     | 64                     |                                     | 44                         |
|             |                                     | 81                     |                                     | 40                         |
|             |                                     |                        |                                     | 33                         |
|             |                                     |                        |                                     | 43                         |

## Table 7. LoadSim scores test 2

# Appendix A—Performance data

The following table summarizes the test results for the final configurations.

|     |     | -  |
|-----|-----|----|
| Tal | ble | 8. |

| Summary                                                         | MSA1000 test                    | EVA3000 test                    |
|-----------------------------------------------------------------|---------------------------------|---------------------------------|
| Client load                                                     | 1,200 users                     | 3,000 users                     |
| Benchmark profile                                               | MAPI Messaging Benchmark (MMB2) | MAPI Messaging Benchmark (MMB2) |
| Protocol                                                        | Exchange MAPI                   | Exchange MAPI                   |
| Length of steady state                                          | 4 hours                         | 4 hours                         |
| Length of test                                                  | 8 hours                         | 8 hours                         |
| Transactions in total                                           |                                 |                                 |
| Total messages submitted (four-hour steady state)               | 13,186                          | 80,213                          |
| Total messages recipients delivered<br>(four-hour steady state) | 29,214                          | 326,371                         |
| Total messages sent (four-hour steady state)                    | 13,186                          | 80,213                          |
| Transaction load (average per minute)                           |                                 |                                 |
| Messages submitted/min                                          | 54.9                            | 330.5                           |
| Messages delivered/min                                          | 121.7                           | 1358.8                          |
| Messages sent/min                                               | 54.9                            | 330.5                           |
| Processor utilization                                           |                                 |                                 |
| Average processor utilization (four-<br>hour steady state)      | 2.8%                            | 10.7%                           |
| Disk array performance                                          |                                 |                                 |
| Avg. database disk transfers/s (four-<br>hour steady state)     | 573                             | 633                             |
| Avg. log disk transfers/s (four-hour steady state)              | 33                              | 257                             |
| Avg. database disk bytes/s (four-hour steady state)             | 2,561,742                       | 3,119,950                       |
| Avg. log disk bytes/s (four-hour steady state)                  | 129,620                         | 611,934                         |

# Appendix B—Reference configuration

The reference configuration is appropriate for the test scenarios, which did not exceed 3,000 users. Hardware purchases should be made with the assistance of an HP sales professional, who can appropriately size the configuration to fit specific organizational needs.

|  | Table | 9. | ΗP | ProLiant | DL580 | G2 |
|--|-------|----|----|----------|-------|----|
|--|-------|----|----|----------|-------|----|

| Quantity | Part number | Description                                                                                                    | Comments/notes                             |
|----------|-------------|----------------------------------------------------------------------------------------------------|--------------------------------------------|
| 1        | 325132-001  | HP ProLiant DL580 G2<br>X2.0GHz U.S. server with<br>an Intel Xeon MP 2.0-GHz,<br>400-MHzprocessor, 1-MB<br>L3 cache, and a standard<br>1024 MB memory. Rack<br>server. |                                            |
| 2        | 321835-B21  | 2-GB Dual Channel PCIx FC<br>HBA                                                                                                    |                                            |
| 4        | 286713-B22  | HP 36-GB, 10,000-rpm<br>U320 Pluggable Hard Drive                                                                                                    | For operating system and application only. |
| 1        | 273915-B21  | HP Smart Array<br>6402/128MB Controller                                                                                                    |                                            |
| 1        | 202170-B21  | HP 1024 MB PC1600 Reg<br>SDRAM memory                                                                                                    |                                            |
| 1        | 202171-B21  | HP 2048 MB PC1600 Reg<br>SDRAM memory                                                                                                    |                                            |
| 1        | 203320-B21  | HP Hot Plug Expansion<br>Board Memory                                                                                                    |                                            |
| 3        | 325252-B21  | Intel Xeon 2.0-GHz, 1-MB<br>570G2/580G2 Processor                                                                                                    |                                            |
| 1        | 339778-B21  | HP RAID 1 Drive 1 Setting                                                                                                    |                                            |
| 1        | 376911-001  | HP CPe 3Y 4H 24x7 HW<br>500 Srs 4 Hour 24 Hour x<br>7 Day Coverage 3 Years                                                                                             |                                            |

#### Table 10. EVA3000 #1 components

| Quantity | Part number | Description                           |
|----------|-------------|---------------------------------------|
| 1        | 338042-B21  | 42U EVA cab 60Hz ALL                  |
| 1        | 344822-B21  | EVA3000 2C2D-C CTO 8x72<br>GB/15k All |
| 1        | 325584-888  | EVA3000 CTO Flag Storage              |
| 20       | 293568-B23  | FC HDD INT CTO 72 GB 15K Fact         |
| 1        | T3589A      | VCS HSV100 Media Kit 3.0a             |

| Quantity                             | Part number | Description                                          |
|--------------------------------------|-------------|------------------------------------------------------|
| 2                                    | AA980A      | HP StorageWorks SAN Switch 2/8V<br>power pack        |
| 16                                   | 300834-B21  | 500-m Optical Tran ALL                               |
| 1                                    | 189715-003  | HP OpenView Storage Management<br>Appliance software |
| 16                                   | 221692-B22  | 5-m SW LC/LC FC Cable ALL                            |
| Table 12. Software kits and licenses |             |                                                      |
| Quantity                             | Part number | Description                                          |

| 404) |            |                                                      |
|------|------------|------------------------------------------------------|
| 1    | 165989-B25 | SP WIN 1 LTU/CD 4.0C all                             |
| 1    | T2538BA    | HP OpenView SOM 1.1 with I&S Svcs,<br>doc, and media |
| 3    | T2539AA    | HP OpenView SOM 1TB LTU                              |

## Table 13. MSA1000 #1 components

| Quantity | Part number | Description                                       |
|----------|-------------|---------------------------------------------------|
| 1        | 201723-B22  | MSA1000                                           |
| 1        | 218231-B22  | MSA1000 Controller                                |
| 2        | 254786-B21  | HP 256-MB Battery-Backed Cache<br>Module          |
| 14       | 286778-B22  | HP 72-GB, 15,000-rpm U320<br>Pluggable Hard Drive |
| 2        | 286763-B21  | MSA Hub 2/3                                       |

## Table 14. Rack parts—Use when MSA1000 is selected

| Quantity | Part number | Description                                       |
|----------|-------------|---------------------------------------------------|
| 1        | 245161-B21  | HP 10642 42U Standard Rack Pallet                 |
| 1        | 221546-001  | HP TFT5600RKM Integ 1U US<br>Keyboard and Monitor |
| 1        | 400336-001  | HP 1x4 Port KVM US Switch Box                     |
| 1        | 110936-В21  | HP CPU - KVM Switch Box 12-ft/3.7-m<br>Cable      |
| 4        | 253214-B21  | HP 10K Qty-10 1U Graphite Blanking<br>Panel       |
| 1        | 246099-B21  | HP 10K Graphite Metallic 42U Side<br>Panel        |
| 1        | 246107-B21  | HP 10K Graphite 600mm Stabilizer<br>Option Kit    |
| 1        | 252663-B21  | HP 40-A High Voltage Modular PDU                  |

| Table 15. HP Services |             |                                              |
|-----------------------|-------------|----------------------------------------------|
| Quantity              | Part number | Description                                  |
| 1                     | HA109A3     | HP CP 3Y Support Plus                        |
| 14                    | HA109A3 699 | For HP Internal Entitlement Purposes         |
| 1                     | HA109A3 8D4 | Support—FC Host Bus Adapter                  |
| 2                     | HA109A3 8NL | Support-SAN Switch 2/8V PP                   |
| 1                     | HA113A1     | HP CP Installation                           |
| 1                     | HA113A1 527 | Installation—Host Adapter Card/Router        |
| 2                     | HA113A1 564 | Installation—Disk Systems/MSA/EMA            |
| 1                     | HA113A1 5DG | Installation—Secure Path 1 Host LTU          |
| 2                     | HA113A1 5GA | Installation—Low-end SAN/Edge<br>Switch/HAFM |

# For more information

The following documents and locations provide information regarding successful deployment of Microsoft Exchange Server on HP products.

- HP Storage Solutions for Microsoft Exchange Server 2003 http://www.hp.com/solutions/Microsoft/exchange/storage
- MSA1000 Installation Guide

http://h20000.www2.hp.com/bizsupport/TechSupport/Resource.jsp?locale=en\_US&taskId=115&prodSeriesId=377751&prodTypeId=12169

• EVA3000 Installation Guide

http://h20000.www2.hp.com/bizsupport/TechSupport/Resource.jsp?locale=en\_US&taskId=115& prodSeriesId=315127&prodTypeId=12169

 "Windows applications may experience performance issues with EVA Virtual Disks during a heavy write load"

http://h20000.www2.hp.com/bizsupport/TechSupport/Document.jsp?objectID= PSD\_0I040301\_CW02&prodTypeId=12169&prodSeriesId=377751&locale=en\_US

# Microsoft

- Microsoft Exchange Server 2003 Deployment Guide
   <a href="http://www.microsoft.com/exchange">http://www.microsoft.com/exchange</a>
- Microsoft Knowledge Base Article 822895—Overview of the Public Folder Migration tool
- Microsoft Knowledge Base Article 271547—Move Mailbox utility does not work when antivirus API is in use
- Microsoft Knowledge Base Article 315407—For information on the HeapDecommitFreeBlockThreshold Registry Key setting
- Microsoft Knowledge Base Article 328882—Exchange Memory Use and the /3GB Switch (For information on the /USERVA=3030 switch, refer to "Allocating Memory by Using Boot.ini Switches" at <a href="http://www.microsoft.com/exchange/techinfo/tips/memorytip01.asp">http://www.microsoft.com/exchange/techinfo/tips/memorytip01.asp</a>.)
- Microsoft MMB2
   <a href="http://www.microsoft.com/exchange/techinfo/planning/2000/mmb2desc.asp">http://www.microsoft.com/exchange/techinfo/planning/2000/mmb2desc.asp</a>

# Active Answers

<u>http://www.hp.com/solutions/activeanswers</u>

© 2004 Hewlett-Packard Development Company, L.P. The information contained herein is subject to change without notice. The only warranties for HP products and services are set forth in the express warranty statements accompanying such products and services. Nothing herein should be construed as constituting an additional warranty. HP shall not be liable for technical or editorial errors or omissions contained herein.

Microsoft and Windows are U.S. registered trademarks of Microsoft Corporation. Intel, Pentium, and Xeon are trademarks or registered trademarks of Intel Corporation or its subsidiaries in the United States and other countries.

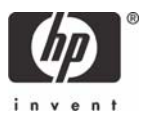